# Transfer images from other devices (like an iPAD) to be used by Posture Pro

NOTE: Images from other devices can be quite large in size. You will want to use our RIP software to resize one or a batch of images before importing into Posture Pro.

You can transfer a picture from an iPad to a Windows PC using several methods. Here are some of the most common ways:

#### 1. Using a USB Cable

- Step 1: Connect your iPad to your Windows PC using a USB cable.
- **Step 2**: On your iPad, you may be prompted to "Trust This Computer." Tap "Trust" and enter your passcode if necessary.
- Step 3: On your Windows PC, open "File Explorer" and locate your iPad under "This PC."
- **Step 4**: Navigate to the "Internal Storage" > "DCIM" folder. Here, you'll find the pictures taken with your iPad.
- **Step 5**: Copy the pictures you want and paste them into a folder on your Windows PC.

#### 2. Using iCloud Photos

- Step 1: Ensure iCloud Photos is enabled on your iPad. Go to Settings > [your name] > iCloud > Photos and turn on iCloud Photos.
- Step 2: On your Windows PC, download and install <u>iCloud for</u> <u>Windows</u>.
- **Step 3**: After installation, open iCloud for Windows and sign in with your Apple ID.
- **Step 4**: Ensure that "Photos" is checked and click "Options" next to it. Make sure "iCloud Photo Library" is enabled.

• **Step 5**: Click "Apply" and then check the "iCloud Photos" folder in File Explorer. Your iPad photos should automatically sync to this folder.

### 3. Using Email

- **Step 1**: Open the Photos app on your iPad.
- **Step 2**: Select the picture you want to transfer.
- Step 3: Tap the "Share" icon and choose "Mail."
- **Step 4**: Enter your email address and send the photo.
- **Step 5**: On your Windows PC, open your email and download the attached photo.

# 4. Using a Cloud Service (e.g., Google Drive, Dropbox, OneDrive)

- **Step 1**: Install a cloud storage app like Google Drive, Dropbox, or OneDrive on your iPad.
- **Step 2**: Upload the picture to your cloud storage from the app.
- Step 3: On your Windows PC, log in to the same cloud storage service and download the picture.

## 5. Using AirDrop to Windows (via 3rd Party Apps)

- **Step 1**: Install a third-party app like "Snapdrop" or "SHAREit" on both your iPad and Windows PC.
- **Step 2**: Use the app to transfer the picture wirelessly between your iPad and PC.

These methods offer flexibility depending on the tools and connectivity you have available.

Online URL: <u>https://posturepro.phpkb.cloud/article.php?id=167</u>